# Symmetra<sup>™</sup> PX

# 10-40 kW and 20 kW 208 V

# Operation

10/2016

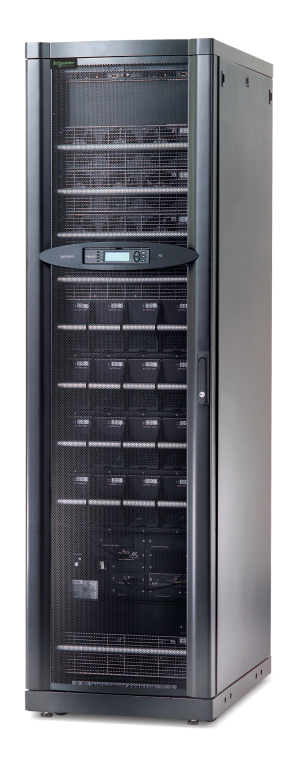

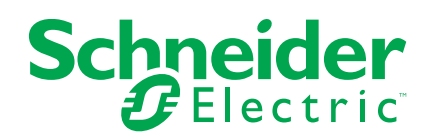

# Legal Information

The Schneider Electric brand and any registered trademarks of Schneider Electric Industries SAS referred to in this guide are the sole property of Schneider Electric SA and its subsidiaries. They may not be used for any purpose without the owner's permission, given in writing. This guide and its content are protected, within the meaning of the French intellectual property code (Code de la propriété intellectuelle français, referred to hereafter as "the Code"), under the laws of copyright covering texts, drawings and models, as well as by trademark law. You agree not to reproduce, other than for your own personal, noncommercial use as defined in the Code, all or part of this guide on any medium whatsoever without Schneider Electric's permission, given in writing. You also agree not to establish any hypertext links to this guide or its content. Schneider Electric does not grant any right or license for the personal and noncommercial use of the guide or its content, except for a non-exclusive license to consult it on an "as is" basis, at your own risk. All other rights are reserved.

Electrical equipment should be installed, operated, serviced, and maintained only by qualified personnel. No responsibility is assumed by Schneider Electric for any consequences arising out of the use of this material.

As standards, specifications, and designs change from time to time, please ask for confirmation of the information given in this publication.

# **Table of Contents**

| Important Safety Instructions — SAVE THESE         |    |
|----------------------------------------------------|----|
| INSTRUCTIONS                                       | 5  |
| FCC Statement                                      | 6  |
| Safety Precautions                                 | 6  |
| Overview                                           | 7  |
| Display Interface                                  | 7  |
| Overview Screen                                    | 7  |
| Main Menu                                          | 8  |
| Navigating Through the Display Interface           | 8  |
| Control Menu                                       | 9  |
| Status Menu                                        | 10 |
| Setup Menu                                         |    |
| Accessories Menu                                   | 12 |
| Logging Menu                                       | 12 |
| Display Menu                                       | 13 |
| Diags Menu                                         | 13 |
| Help Menu                                          | 14 |
| UPS Breaker Locations                              | 15 |
| Symmetra PX 10–40 Cabinet                          | 15 |
| Symmetra PX 20 Cabinet                             | 15 |
| Operation                                          | 16 |
| Operation Procedures                               | 16 |
| Perform a Total Power Off                          | 16 |
| Turn Load ON/OFF                                   | 17 |
| Transfer to Maintenance Bypass Operation           |    |
| Return to Normal Operation from Maintenance Bypass |    |
| Operation                                          | 20 |
| System Restart (If Applicable)                     | 22 |
| Communication Configuration                        | 25 |
| Network Management Card                            | 25 |
| Quick Configuration                                | 25 |
| Maintenance                                        | 27 |
| Parts Replacement                                  | 27 |
| Determine if you need a Replacement Part           | 27 |
| Replacement Parts                                  | 27 |
| Replace a Power Module                             |    |
| Replace the Modular Batteries                      |    |
| Replace a Smart Slot Card                          |    |
| Troubleshooting                                    |    |
| General Status                                     |    |
| General Alarm                                      |    |
| Module Alarm                                       | 40 |
| Threshold Alarm                                    | 41 |
| Bypass Alarm                                       | 42 |
|                                                    |    |

# Important Safety Instructions — SAVE THESE INSTRUCTIONS

Read these instructions carefully and look at the equipment to become familiar with it before trying to install, operate, service or maintain it. The following safety messages may appear throughout this manual or on the equipment to warn of potential hazards or to call attention to information that clarifies or simplifies a procedure.

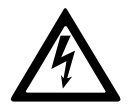

The addition of this symbol to a "Danger" or "Warning" safety message indicates that an electrical hazard exists which will result in personal injury if the instructions are not followed.

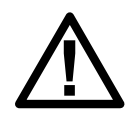

This is the safety alert symbol. It is used to alert you to potential personal injury hazards. Obey all safety messages with this symbol to avoid possible injury or death.

# 

**DANGER** indicates a hazardous situation which, if not avoided, will result in death or serious injury.

Failure to follow these instructions will result in death or serious injury.

# 

**WARNING** indicates a hazardous situation which, if not avoided, **could result in** death or serious injury.

Failure to follow these instructions can result in death, serious injury, or equipment damage.

# 

**CAUTION** indicates a hazardous situation which, if not avoided, **could result in** minor or moderate injury.

Failure to follow these instructions can result in injury or equipment damage.

# NOTICE

**NOTICE** is used to address practices not related to physical injury. The safety alert symbol shall not be used with this type of safety message.

Failure to follow these instructions can result in equipment damage.

## **Please Note**

Electrical equipment should only be installed, operated, serviced, and maintained by qualified personnel. No responsibility is assumed by Schneider Electric for any consequences arising out of the use of this material.

A qualified person is one who has skills and knowledge related to the construction, installation, and operation of electrical equipment and has received safety training to recognize and avoid the hazards involved.

# **FCC Statement**

**NOTE:** This equipment has been tested and found to comply with the limits for a Class A digital device, pursuant to Part 15 of the FCC Rules. These limits are designed to provide reasonable protection against harmful interference when the equipment is operated in a commercial environment. This equipment generates, uses, and can radiate radio frequency energy and, if not installed and used in accordance with the instruction manual, may cause harmful interference to radio communications. Operation of this equipment in a residential area is likely to cause harmful interference in which case the user will be required to correct the interference at his own expense.

Any changes or modifications not expressly approved by the party responsible for compliance could void the user's authority to operate the equipment.

### **Safety Precautions**

## 

HAZARD OF ELECTRICAL SHOCK, EXPLOSION OR ARC FLASH

All safety instructions in this document must be read, understood and followed.

Failure to follow these instructions will result in death or serious injury.

## 

HAZARD OF ELECTRICAL SHOCK, EXPLOSION OR ARC FLASH

After the UPS system has been electrically wired, do not start up the system. Start-up must only be performed by Schneider Electric.

Failure to follow these instructions will result in death or serious injury.

# **Overview**

# **Display Interface**

The display is the UPS user interface. It is used to configure and monitor the system and to set alarm thresholds. It also provides audible and visual alarms.

**NOTE:** The screens shown in this manual are examples only, and the use of XXX indicates variable data.

|   | <ul> <li>LOAD ON</li> <li>ON BATT</li> <li>O BYPASS</li> <li>FAULT</li> </ul> |                                                                            |
|---|-------------------------------------------------------------------------------|----------------------------------------------------------------------------|
|   |                                                                               |                                                                            |
| А | LOAD ON LED                                                                   | When this LED is green, power to the load is on.                           |
| В | ON-BATT LED                                                                   | When the LED is yellow, the load is supplied through the batteries.        |
| С | BYPASS LED                                                                    | When this LED is yellow, the unit is in bypass.                            |
| D | FAULT LED                                                                     | When this LED is red, there are one or more critical alarms in the system. |
| E | LCD screen                                                                    | Displays alarms, status data, instructional help, and configuration items. |
| F | Arrow keys                                                                    | Used to scroll through and select menu items.                              |
| G | Help key                                                                      | Opens context-sensitive help.                                              |
| Н | Enter key                                                                     | Opens menu items and confirms changes to the system parameters.            |
| I | ESC key                                                                       | Returns to the previous screen displayed.                                  |

### **Overview Screen**

1. The overview screen is the active screen when the display is not being operated. The overview screen provides basic system status information.

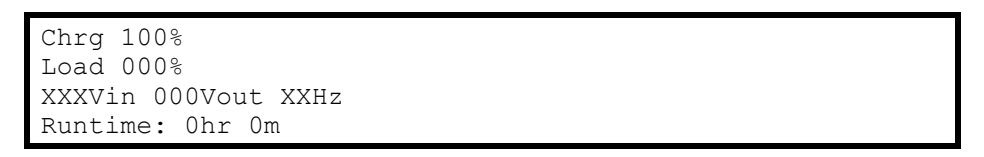

### Main Menu

1. When the overview screen is active, press the enter key to open the main menu screen. This screen is the launching pad to command, configure, and monitor the system.

| $\rightarrow$ Control | Logging |
|-----------------------|---------|
| Status                | Display |
| Setup                 | Diags   |
| Accessories           | Help    |

### Navigating Through the Display Interface

 From the main menu, the eight submenus can be opened. The menu structure is hierarchical and some submenus contain several screens. Press the arrow keys to navigate the selector arrow (→) to the desired submenu selection.

| Control              | Logging |
|----------------------|---------|
| $\rightarrow$ Status | Display |
| Setup                | Diags   |
| Accessories          | Help    |

2. Press the enter key to open the submenu. In the below example, the **Status** submenu has been opened. The arrow (↓) in the lower right corner indicates that the **Status** submenu contains more screens. Press the down arrow key to view the other status screens.

#### Status Example Screen

| 0 Vin   | Vbyp  | Vout  |
|---------|-------|-------|
| 1 XXX.X | XXX.X | Χ.Χ   |
| 2 XXX.X | XXX.X | х.О   |
| 3 XXX.X | XXX.X | X.X ↓ |

 Some screens contain changeable options, as indicated by an input arrow (1). To change a setting, press the arrow keys to increase or decrease its value. Press the enter key to accept the setting.

#### Shutdown Example Screen

| Low Batt Dur:   | ţ2 min |
|-----------------|--------|
| Shutdwn Diy:    | 20 sec |
| Return Dly:     | 0 sec  |
| Return Bat Cap: | 0%     |

#### Shutdown Example Screen

| Low Batt Dur:   | 10 min |
|-----------------|--------|
| Shutdwn Dly:    | 20 sec |
| Return Dly:     | 0 sec  |
| Return Bat Cap: | 0%     |

### **Control Menu**

| $\rightarrow$ Control | Logging |
|-----------------------|---------|
| Status                | Display |
| Setup                 | Diags   |
| Accessories           | Help    |

In the **Control** menu, the following items can be selected:

| UPS into Bypass                                                      | into Bypass Transfer to or return from maintenance bypass operation. |  |
|----------------------------------------------------------------------|----------------------------------------------------------------------|--|
| Do Self Test                                                         | Initiate a battery test.                                             |  |
| Simulate Power Fail Simulate a power failure.                        |                                                                      |  |
| Graceful Reboot         Turn off and start load equipment correctly. |                                                                      |  |
| Graceful Turn Off                                                    | Shut down load equipment correctly.                                  |  |
| Start Runtime Cal                                                    | Begin runtime calibration of the UPS.                                |  |
| Turn Load On/Off                                                     | Apply power to or shut down the UPS.                                 |  |

### Status Menu

| Control              | Logging |  |
|----------------------|---------|--|
| $\rightarrow$ Status | Display |  |
| Setup                | Diags   |  |
| Accessories          | Help    |  |

The **Status** menu displays information regarding load, battery, power module, voltage, and current.

| Status screen 1                     |                                                                                             |  |  |  |  |
|-------------------------------------|---------------------------------------------------------------------------------------------|--|--|--|--|
| Vin, Vout, Iout                     | The input voltage (V), output voltage (V), and output current (A) for each phase (1-<br>3). |  |  |  |  |
| Vin, Vout, Vbyp                     |                                                                                             |  |  |  |  |
| Status screen 2                     | Status screen 2                                                                             |  |  |  |  |
| %load assuming no redundancy        | Percentage of the load in relation to the total capacity of all power modules.              |  |  |  |  |
| Status screen 3                     |                                                                                             |  |  |  |  |
| %load allowing for n+<br>redundancy | Percentage of the load allowing for redundancy in your system.                              |  |  |  |  |
| Status screen 4                     |                                                                                             |  |  |  |  |
| Frequencies                         | The input and output frequency in hertz (Hz).                                               |  |  |  |  |
| Status screen 5                     |                                                                                             |  |  |  |  |
| Batt Voltage                        | Actual voltage of the DC bus (volts).                                                       |  |  |  |  |
| Batt Capacity                       | Percentage of battery capacity available.                                                   |  |  |  |  |
| Runtime                             | The available runtime for battery operation in hours and minutes.                           |  |  |  |  |
| #Batts                              | The number of installed battery modules.                                                    |  |  |  |  |
| #Bad                                | The number of failed battery modules.                                                       |  |  |  |  |
| Status screen 6                     |                                                                                             |  |  |  |  |
| Capacity: kVA                       | The system load capacity.                                                                   |  |  |  |  |
| Fault Tolerance                     | The configured redundancy for your UPS (n+0, n+1, n+2).                                     |  |  |  |  |
| Total Pwr Modules                   | The number of power modules installed.                                                      |  |  |  |  |
| Bad Pwr Modules                     | The number of failed power modules installed.                                               |  |  |  |  |
| Status screen 7                     |                                                                                             |  |  |  |  |
| Alarm Thresholds                    | Settings configured for the thresholds that trigger alarms.                                 |  |  |  |  |
| Fault Tolerance n+0                 | The alarm threshold for reduced redundancy.                                                 |  |  |  |  |
| Runtime hr min                      | The alarm threshold for reduced runtime.                                                    |  |  |  |  |
| load: kVA                           | Alarm indication of exceeded load.                                                          |  |  |  |  |
| Status screen 8                     |                                                                                             |  |  |  |  |
| Self Test                           | Status of the last self-test.                                                               |  |  |  |  |
| Lst Xfr                             | Information on the last transfer to battery operation.                                      |  |  |  |  |
| Status                              | General UPS status.                                                                         |  |  |  |  |
| IM                                  | Status of the main intelligence module.                                                     |  |  |  |  |
| RIM                                 | Status of the redundant intelligence module.                                                |  |  |  |  |

### Setup Menu

| Control             | Logging |  |
|---------------------|---------|--|
| Status              | Display |  |
| $\rightarrow$ Setup | Diags   |  |
| Accessories         | Help    |  |

From the **Setup** menu, the default factory settings can be changed:

| Shutdown         | Configure the following system shutdown conditions:                                                                                                    |  |  |  |
|------------------|----------------------------------------------------------------------------------------------------|--|--|--|
|                  | <b>Low Batt Dur</b> : Low battery duration is the time from low battery signal to the shutdown of the load. This signal is sent to the server using shutdown software (PC + PCNS).                                                          |  |  |  |
|                  | <b>Shutdwn Dly</b> : Shutdown delay is the time from when the UPS receives a shutdown command (usually sent by a server) to the shutdown of UPS power to the load equipment. This delay allows load equipment to finish shutdown processes. |  |  |  |
|                  | <b>Return Dly</b> : Return delay is the amount of time the UPS needs to turn on after a power outage has ended.                                                                                                    |  |  |  |
|                  | <b>Return Bat Cap</b> : Return battery capacity is the minimum percentage of battery capacity required for the UPS to turn the load on.                                                                                                    |  |  |  |
| Defaults         | Return all UPS settings to their default values.                                                                                                    |  |  |  |
| Output Frequency | Set the desired output frequency.                                                                                                    |  |  |  |
| Alarms           | <b>Redundancy:</b><br>The state of redundancy that will trigger an alarm. Choices are:                                                                                                    |  |  |  |
|                  | <ul> <li>N+0 – an alarm will occur when there is more load than all functioning power<br/>modules can support;</li> </ul>                                                                                                    |  |  |  |
|                  | <ul> <li>N+1 – an alarm will occur when there are no spare power modules in good<br/>condition;</li> </ul>                                                                                                    |  |  |  |
|                  | N+2 – an alarm will occur if there are less than 2 spare power modules in good condition.                                                                                                    |  |  |  |
|                  | Load: When the load is greater than this threshold, an alarm will sound.                                                                                                    |  |  |  |
|                  | <b>Runtime</b> : When the UPS is on battery operation and the estimated remaining runtime is less than this threshold, an alarm will sound. This alarm is the result of an increase in load or a decrease in battery capacity.              |  |  |  |
| Bypass           | Enables or disables the automatic transfer to bypass operation in case of overload or output fault, and bypass input voltage or frequency out of tolerance.                                                                                 |  |  |  |
| Сору             | Copy the UPS settings.                                                                                                    |  |  |  |
| Other            | Self Test: Set the UPS to perform a self-test automatically at periodic intervals.                                                                                                    |  |  |  |
|                  | <b>UPS ID</b> : Type in a unique name for the UPS.                                                                                                    |  |  |  |
|                  | <b>Vout Reporting</b> : Set the reporting to the number of the tap to which the most significant load is wired on the output transformer.                                                                                                   |  |  |  |
|                  | Output: Set the UPS output voltage.                                                                                                    |  |  |  |
|                  | BatFrAmpHour: Set the Ampere-Hour rating of third party external battery cabinets.                                                                                                    |  |  |  |

#### **Accessories Menu**

| Control                   | Logging |  |
|---------------------------|---------|--|
| Setup                     | Diags   |  |
| $\rightarrow$ Accessories | Help    |  |

From the **Accessories** menu, the status of accessories connected to the UPS can be viewed.

**NOTE:** See relevant manuals for further information.

### Logging Menu

| Control     | $\rightarrow$ Logging |
|-------------|-----------------------|
| Status      | Display               |
| Setup       | Diags                 |
| Accessories | Help                  |

The **Logging** menu allows to customize the UPS log. The following items are accessible from this menu:

| View Log          | Point to an entry in the log and press the enter key to view a description of the event. The display logs the 64 most recent events. |  |  |
|-------------------|----------------------------------------------------------------------------------------------------|--|--|
| View Statistics   | View statistics of the events logged.                                                                                                |  |  |
| Configure Logging | Set the type of events that are recorded in the log. To log a type of event, choose <b>On</b> .                                      |  |  |
| List Event Groups | View the list of event types:                                                                                                    |  |  |
|                   | Power Events                                                                                                    |  |  |
|                   | UPS Control Events                                                                                                    |  |  |
|                   | User Activities                                                                                                    |  |  |
|                   | UPS Fault Events                                                                                                    |  |  |
|                   | Measure UPS Events                                                                                                    |  |  |
|                   | For each group, press the enter key to display the individual events listed under the group.                                         |  |  |
| Clear Log         | Clear all events currently stored in the log.                                                                                        |  |  |

### **Display Menu**

| Control     | Logging               |  |
|-------------|-----------------------|--|
| Status      | $\rightarrow$ Display |  |
| Setup       | Diags                 |  |
| Accessories | Help                  |  |

The **Display** menu allows to customize the display interface. The following items are accessible from this menu:

| Date        | Set the correct date (day:month:year) and time (hour:minute).                                                                                                    |  |
|-------------|----------------------------------------------------------------------------------------------------|--|
| Password    | The password protects against unauthorized configuration changes.                                                                                                    |  |
| Information | View the model number, serial number, date of manufacture, and revision number of the display interface.                                                                                                    |  |
| Beeper      | <ul> <li>Configure the audible alarm interface:</li> <li>At UPS</li> <li>At Disp</li> <li>Vol</li> <li>Click</li> </ul>                                                                                                    |  |
| Contrast    | Set the contrast on the LCD.                                                                                                    |  |
| Config      | Personalize the main menu. Choose each line you want displayed from a list of options. To change a line, move the selection arrow to the line you want to change and press the enter key. Scroll up or down the list to find the data you change and press the enter key. Scroll up or down the list to find the data you want displayed and press the enter key to save your changes. Press the <b>ESC</b> key to discard your changes. |  |

### **Diags Menu**

| Control     | Logging             |
|-------------|---------------------|
| Status      | Display             |
| Setup       | $\rightarrow$ Diags |
| Accessories | Help                |

The **Diags** (diagnostics) menu provides information used in troubleshooting. The following items are accessible from this menu:

| Fault & Diagnostics | Lists any alarms found.                                                                                                    |
|---------------------|----------------------------------------------------------------------------------------------------|
| Frame Status        | If any status except ON or OK is displayed, an intelligence module, a power module, a card or a battery must be replaced. The <b>Faults &amp; Diagnostics</b> menu will describe the location of the inoperable module/card. If no redundant intelligence module is installed, place the UPS in bypass operation before removing the intelligence module. |
| Aux. Device Status  | Lists external device status.                                                                                                    |
| Comm Bus Status     | Gives information about the status (OK or not OK) of the different CAN communication buses.                                                                                                    |

### Frame Status Menu

| Main Frame of x   |                     |                                                                              |
|-------------------|---------------------|------------------------------------------------------------------------------|
| Rev, SN, Mfg Date | Firmware revision   |                                                                              |
|                   | Serial number       |                                                                              |
|                   | Manufacturing date  |                                                                              |
|                   | Hardware revision   |                                                                              |
| Sub-Systems       | Intelligence Module | Status: xxx                                                                  |
|                   |                     | <b>Rev, SN, Mfg Date</b> (Revision,<br>Serial number, Manufacturing<br>Date) |
|                   |                     | Raw Status Data                                                              |
|                   | Redundant Intel Mod | Status: xxx                                                                  |
|                   |                     | <b>Rev, SN, Mfg Date</b> (Revision,<br>Serial number, Manufacturing<br>Date) |
|                   |                     | Raw Status Data                                                              |
|                   | Power Modules       | Pwr Module x of x                                                            |
|                   |                     | Status: xxx                                                                  |
|                   |                     | <b>Rev, SN, Mfg Date</b> (Revision,<br>Serial number, Manufacturing<br>Date) |
|                   |                     | Raw Status Data                                                              |
|                   | Sys Power Supplies  | System Pwr Supplies                                                          |
|                   |                     | # 1: status                                                                  |
|                   |                     | # 2: status                                                                  |
| Raw Status Data   |                     |                                                                              |

### Help Menu

To access the display interface context-sensitive help menu, press the ? key while viewing any screen.

## **UPS Breaker Locations**

### Symmetra PX 10–40 Cabinet

| Breaker name | Breaker function   | Breaker location                                          |
|--------------|--------------------|-----------------------------------------------------------|
| Q1           | UPS input          | In the wall-mounted maintenance bypass enclosure (option) |
| Q2           | UPS output         |                                                           |
| Q3           | Maintenance bypass |                                                           |

### Symmetra PX 20 Cabinet

| Breaker name | Breaker function   | Breaker location (see illustration) |
|--------------|--------------------|-------------------------------------|
| Q1           | UPS input          | А                                   |
| Q2           | UPS output         | С                                   |
| Q3           | Maintenance bypass | В                                   |

### Rear View of the Symmetra PX 20 Cabinet

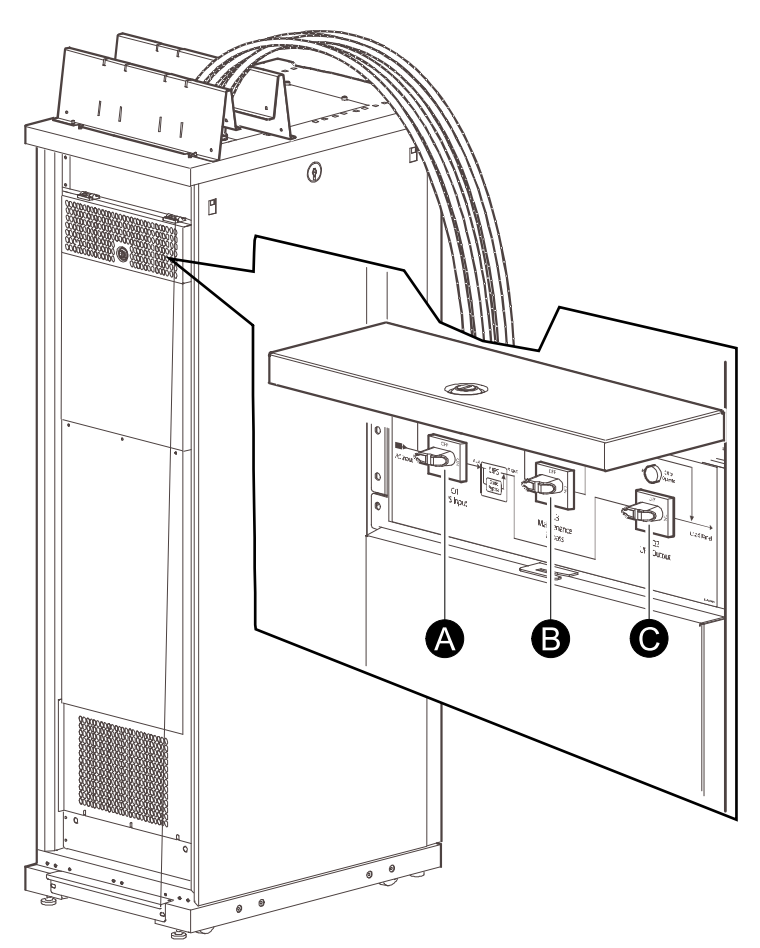

# Operation

# **Operation Procedures**

### Perform a Total Power Off

# NOTICE

### HAZARD OF LOAD DROP

This procedure will disconnect the load.

Failure to follow these instructions can result in equipment damage.

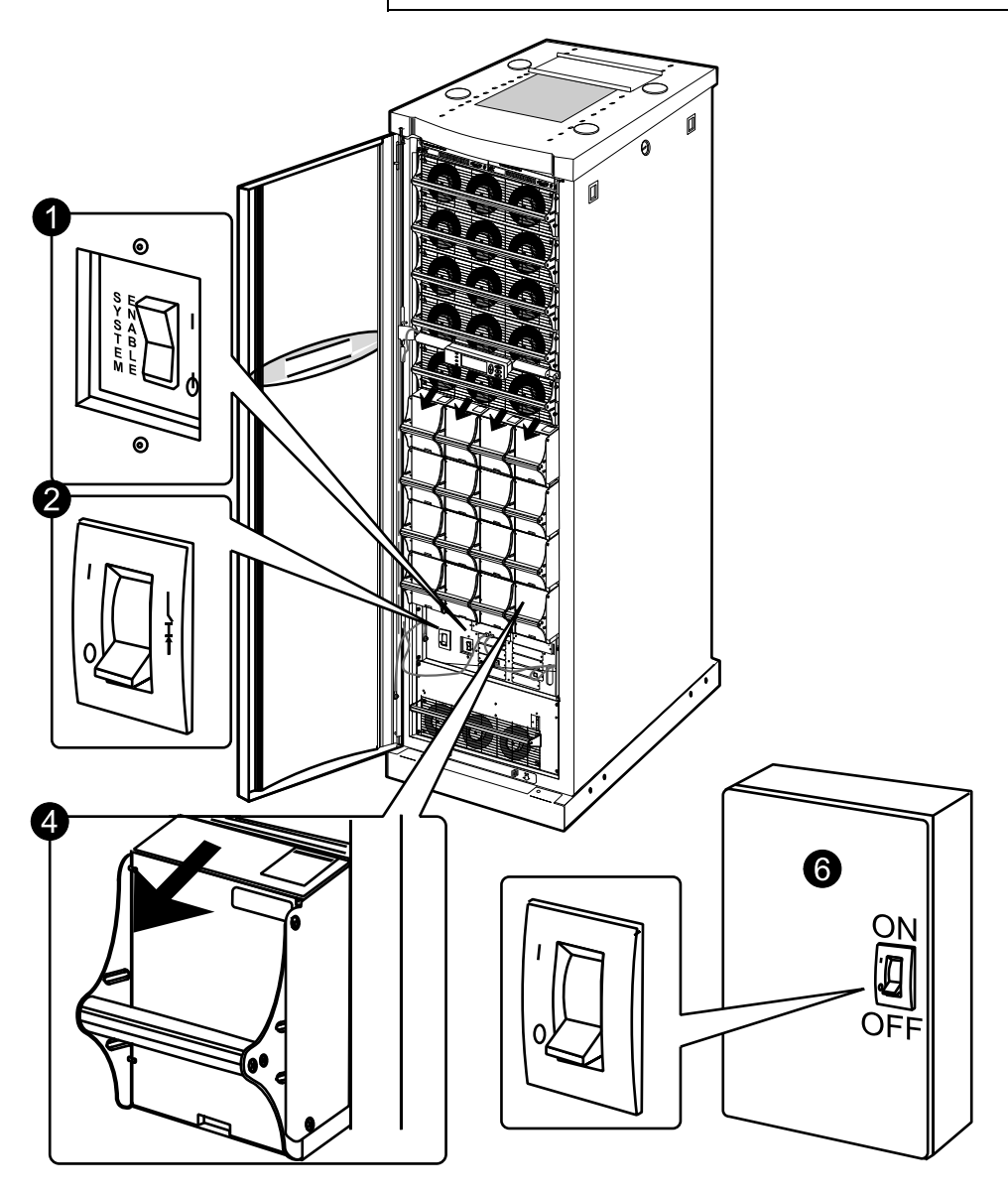

1. Set the system enable switch to the OFF position.

2. Set the DC disconnect breaker to the OFF position.

#### Front View of the UPS Cabinet

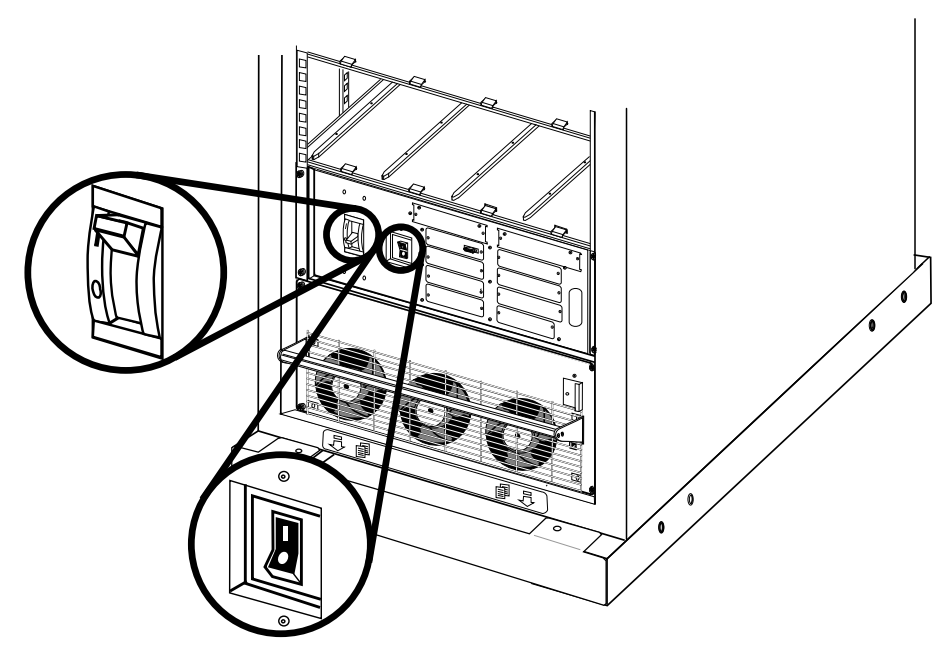

- 3. Set the DC disconnect breaker to the OFF position in the modular battery cabinets (if applicable).
- 4. Disconnect all battery units by removing or pulling out to the red disconnect line.
- 5. Set the Q1, Q2 and Q3 breakers (if present) to the OFF position.
- 6. Set the mains/utility power supply to the OFF or locked-out position. If the UPS has dual mains/utility supply, set both supplies to the OFF or locked-out position.

## NOTICE

#### HAZARD OF TILTING AND MODULAR BATTERY DAMAGE

To ensure that the cabinet does not tip, do not pull out the modular battery units beyond the red disconnect line. If you intend to completely remove the modular battery units, remove them from the cabinet one at a time. If you don't pull the modular battery units out to the red disconnect line, this could cause deep discharge/damage to the modular batteries.

Failure to follow these instructions can result in equipment damage.

### Turn Load ON/OFF

1. Select **Control** on the main menu and press the enter key.

| $\rightarrow$ Control | Logging |  |
|-----------------------|---------|--|
| Status                | Display |  |
| Setup                 | Diags   |  |
| Accessories           | Help    |  |

2. Scroll to Turn Load ON/OFF and press the enter key.

#### **Control menu**

```
Graceful Reboot
Graceful Turn Off
Start Runtime Cal
→ Turn Load On ↑
```

The display will now show a message saying that the load has been turned ON/ OFF.

UPS LOAD IS ON

#### **Transfer to Maintenance Bypass Operation**

The UPS must be placed in maintenance bypass operation before it can be serviced. When the UPS is operating in maintenance bypass operation, power flows directly from the power supply through the maintenance bypass and to the load equipment.

- 1. Press the ESC key on the monitoring screen to open the main menu.
- 2. Select Control on the main menu and press the enter key.

| Logging |
|---------|
| Display |
| Diags   |
| Help    |
|         |

3. Select UPS into Bypass and press the enter key.

#### **Control Menu**

```
→ UPS Into Bypass
Do Self Test
Simulate Power Fail
Graceful Reboot ↓
```

4. Confirm the selection on the next screen: Select **Yes, UPS into Bypass** and press the enter key. The **BYPASS** LED will illuminate and the display will show the following two screens:

**NOTE:** The H3 LED above the Q3 breaker should then illuminate, indicating that it is safe to operate the Q3 breaker.

```
UPS has been commanded to go into Bypass
```

```
UPS load is in Bypass
Press any key....
```

5. Set the Q3 breaker to the ON position.

**NOTE:** The H2 LED above the Q2 Breaker should then illuminate, indicating that it is safe to operate the Q2 breaker.

6. Set the Q2 breaker to the OFF position.

7. Set the UPS system enable switch and the DC disconnect breaker to the OFF position.

#### Front View of the UPS Cabinet

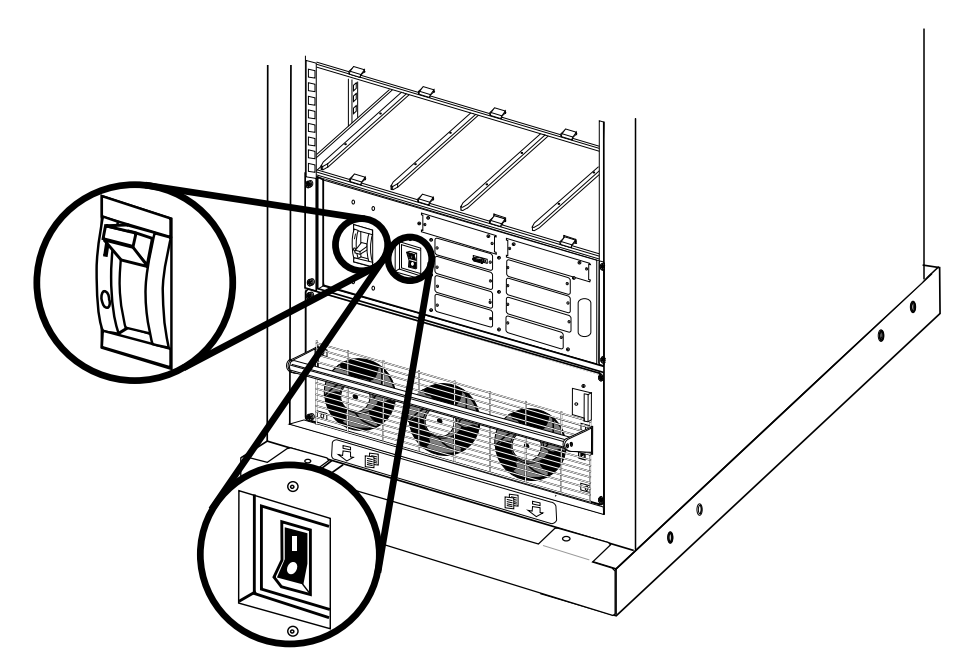

8. If applicable, set the modular battery cabinet DC disconnect breaker to the OFF position.

#### Front View of the Modular Battery Cabinet

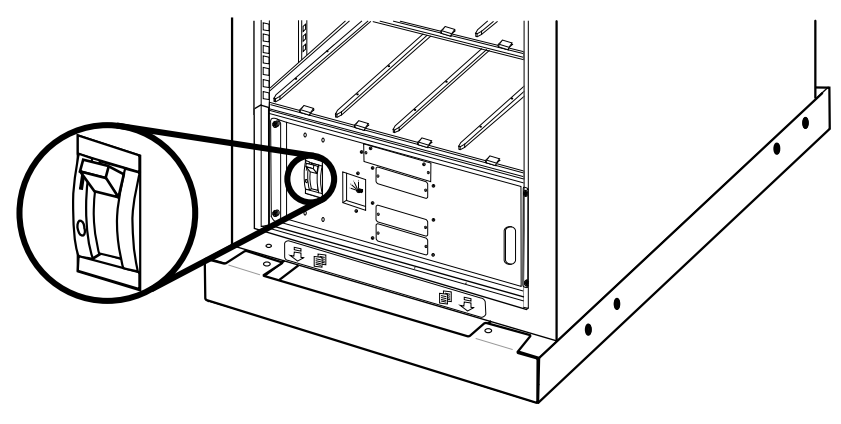

9. Set the Q1 breaker to the OFF position.

### **Return to Normal Operation from Maintenance Bypass Operation**

- 1. Set the Q1 breaker to the ON position.
- Set the UPS DC disconnect breaker and the system enable switch to the ON position.

#### Front View of the UPS Cabinet

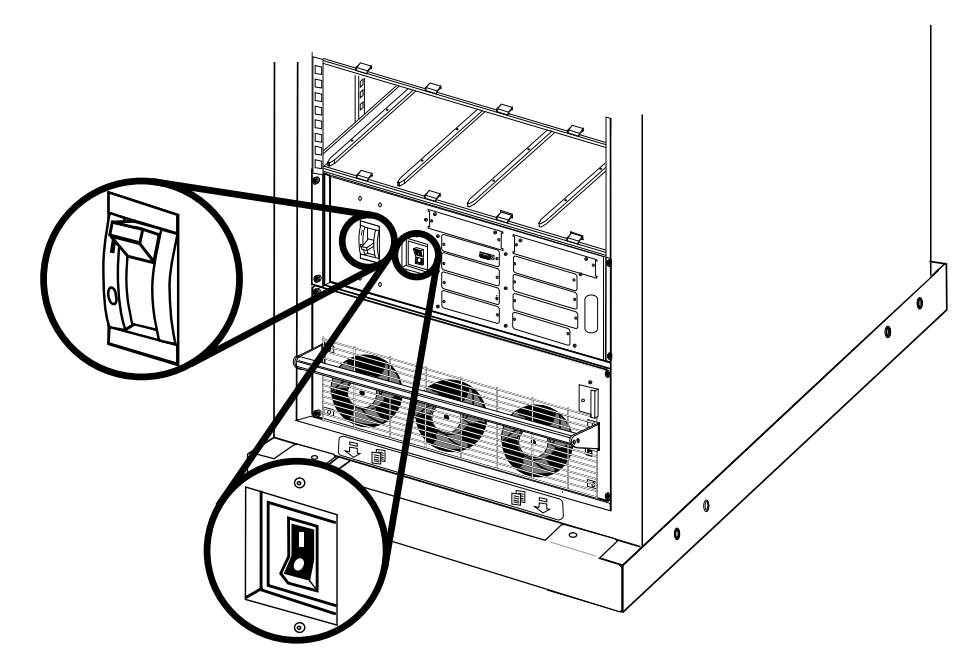

3. Set the DC disconnect breaker for the modular battery cabinet (if applicable) to the ON position.

**NOTE:** Wait approximately 30 seconds for system to boot up. If the user interface displays a message saying that the number of power modules has decreased since last startup, check that all power module locking latches are engaged.

#### Front View of the Modular Battery Cabinet

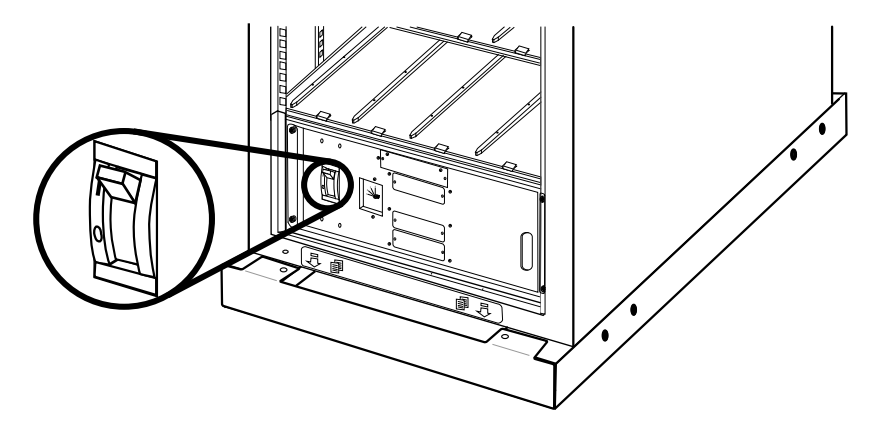

4. On the display, press the **ESC** key until the main menu screen is displayed.

#### 5. Select Control>Turn UPS Output On, and press the enter key.

| $\rightarrow$ Control | Logging |
|-----------------------|---------|
| Status                | Display |
| Setup                 | Diags   |
| Accessories           | Help    |

#### **Control Menu**

```
UPS Into Bypass
Do Self Test
Simulate Power Fail
Graceful Reboot↓
```

```
Graceful Turn Off
Start Runtime Cal
→ Turn UPS Output On
```

6. On the prompt Yes, UPS Output ON, press the enter key to confirm.

```
Confirm \rightarrow Yes, UPS Output On No, Abort
```

The LOAD ON LED illuminates and the following two screens appear:

UPS has been commanded to turn load power on....

```
UPS load is on
Press any key....
```

- 7. On the display, press the **ESC** key until the main menu screen is displayed.
- 8. Select **Control> UPS into Bypass**, and press the enter key.

| $\rightarrow$ Control | Logging |
|-----------------------|---------|
| Status                | Display |
| Setup                 | Diags   |
| Accessories           | Help    |

#### **Control Menu**

```
→UPS Into Bypass
Do Self Test
Simulate Power Fail
Graceful Reboot ↓
```

9. On the prompt Yes, UPS into Bypass, press the enter key to confirm.

```
Confirm \rightarrow Yes, UPS into Bypass No, Abort
```

**NOTE:** The H2 LED above the Q2 breaker should then illuminate, indicating that it is safe to operate the Q2 breaker.

10.Set the Q2 breaker to the ON position.

**NOTE:** The H3 LED above the Q3 breaker should then illuminate, indicating that it is safe to operate the Q3 breaker.

11. Set the Q3 breaker to the OFF position.

12.On the display, select Control>UPS Out of Bypass and press the enter key.

13.On the prompt Yes, UPS Out of Bypass, press the enter key to confirm.

```
Confirm
→ Yes, UPS Out
of Bypass
No, Abort
```

### System Restart (If Applicable)

## **A**DANGER

#### HAZARD OF ELECTRICAL SHOCK, EXPLOSION, OR ARC FLASH

Only Schneider Electric-trained personnel familiar with the construction and operation of the equipment, as well as the electrical and mechanical hazards involved, may install and remove system components

#### Failure to follow these instructions will result in death or serious injury.

System startup is included with your system. If you move the system to a new location and need a new startup, remove all batteries (see *Replace the Modular Batteries, page 32*), and power modules (see *Replace a Power Module with System in Battery Operation, page 30*) and follow the total power off procedure (see *Perform a Total Power Off, page 16*). Raise the stabilizing feet before moving the cabinet and lower them after again moving the cabinet. When the system is reinstalled in its new location, follow applicable procedures below.

**NOTE:** During the transportation, installation or repositioning of the unit, do not tilt the cabinet further than 45° from the vertical position.

#### **Restart the System**

1. Set the mains/utility power to the ON position.

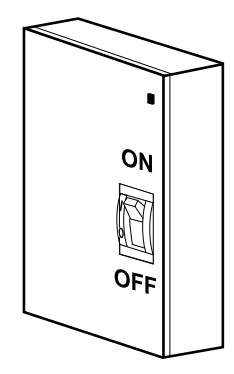

2. Set the Q1 and Q2 breakers (if present) to the ON position.

3. Set the DC disconnect breaker in the modular battery cabinets (if applicable) to the ON position.

#### Front View of the Modular Battery Cabinet

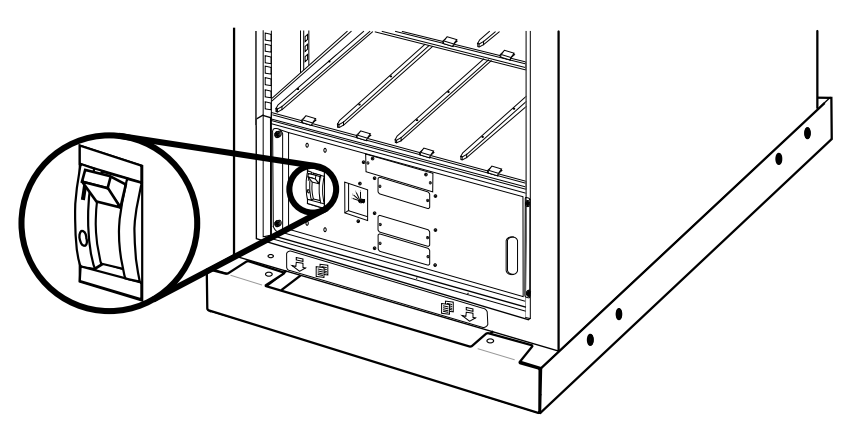

4. Set the DC disconnect breaker to the ON position.

#### Front View of the UPS Cabinet

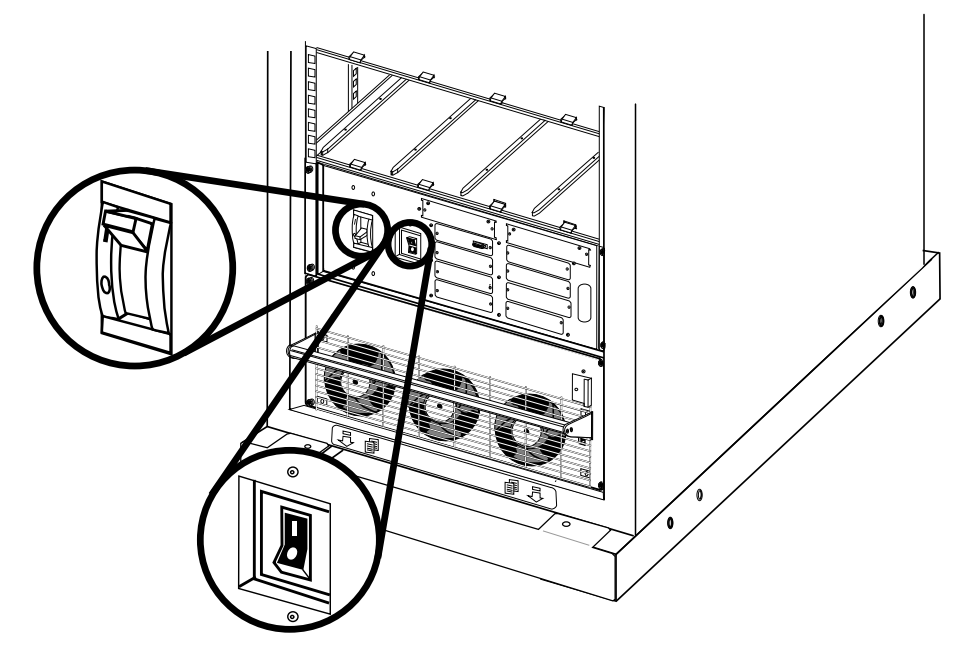

5. Set the UPS system enable switch to the ON position.

**NOTE:** Wait approximately 30 seconds for the system to boot up. If the user interface displays a message saying that the number of power modules has decreased since last startup, check that all power module locking latches are engaged.

- 6. Press the **ESC** key until you get to the main menu.
- 7. Select **Status** and press the enter key. Verify that all power, battery, and intelligence modules are detected by the system and are functioning correctly.

| Control<br>→ Status | Logging |
|---------------------|---------|
| Setup               | Diags   |
| Accessories         | Help    |

**NOTE:** If a problem is reported, ensure that the system component in question is correctly installed. If the problem persists, refer to *Troubleshooting, page 37*.

8. Press the **ESC** key until you get to the main menu.

9. Select Control>Turn Load On and press the enter key.

| →Control    | Logging |
|-------------|---------|
| Status      | Display |
| Setup       | Diags   |
| Accessories | Help    |
|             |         |

#### **Control Menu**

| Graceful             | Reboot    |
|----------------------|-----------|
| Graceful             | Turn Off  |
| Start Ru             | ntime Cal |
| $\rightarrow$ Turn 1 | Load On ↑ |

10.On the message The Load is ON, press enter to confirm that the load is on.

 $\rightarrow$  UPS Load is ON

NOTE: The UPS is now ready to support the load equipment.

**NOTE:** If **ON-BATT**, **FAULT**, or **BYPASS** is on, refer to *Troubleshooting, page* 37.

# **Communication Configuration**

## **Network Management Card**

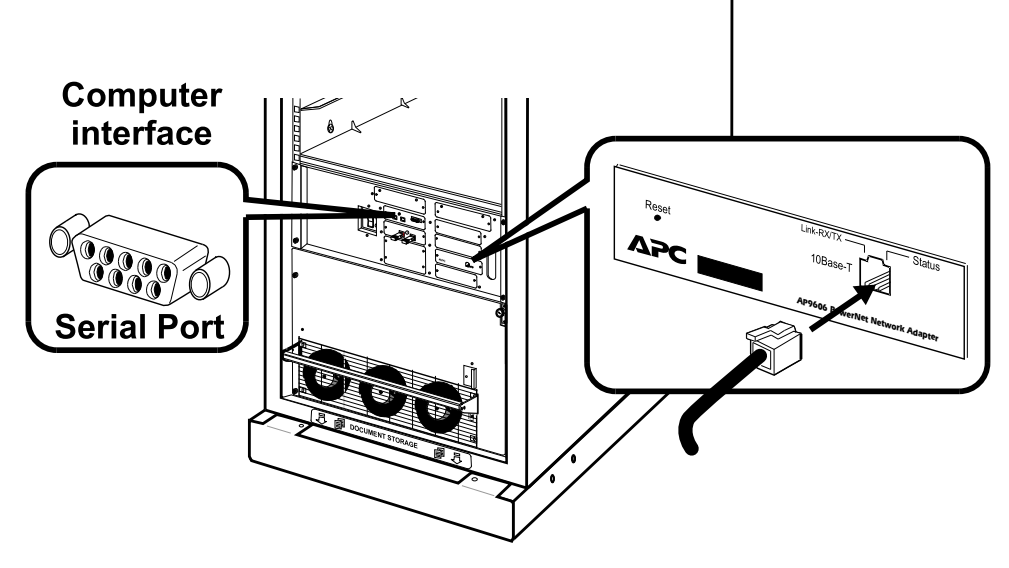

**NOTE:** The network cable is not supplied with the unit.

## **Quick Configuration**

**NOTE:** Disregard the procedures in this section if your system includes a StruxureWare Data Center Expert. See the documentation provided with the StruxureWare Data Center Expert for more information.

**NOTE:** The IP address, the subnet mask and the default gateway must be configured before the network management card can operate on a network.

From the display interface:

- 1. Press the **ESC** key to open the main menu.
- 2. Select Accessories > Network Setup and press the enter key.

Web/SNMP Mngmnt Card → Network Setup View Network Setup

 Select IP (IP address), Mask (subnet mask), and Gway (default gateway) by using the arrow keys and press the enter button to configure the chosen setting. Press the ESC key to cancel changes.

| IP>>   | XXX.XXX.XXX     |
|--------|-----------------|
| Mask>> | XXX.XXX.XXX.XXX |
| Gway>> | XXX.XXX.XXX.XXX |
|        | Accept changes  |

4. Select **Accept changes** and press the enter key to finish and save your configuration.

| IP>>   | 159.215.086                  |  |
|--------|------------------------------|--|
| Mask>> | 255.255.255.000              |  |
| Gway>> | 159.215.086.001              |  |
|        | $\rightarrow$ Accept changes |  |

**NOTE:** If a default gateway is unavailable, use the IP address of a computer located on the same subnet as the network management card that is usually running. See network management card documentation for more information.

# Maintenance

## **Parts Replacement**

### Determine if you need a Replacement Part

To determine if you need a replacement part, contact Schneider Electric and follow the procedure below so that the representative can assist you promptly:

- 1. In the event of an alarm condition, scroll through the alarm lists, record the information, and provide it to the representative.
- 2. Write down the serial number of the unit so that you will have it easily accessible when you contact Schneider Electric.
- 3. If possible, call Schneider Electric from a telephone that is within reach of the display so that you can gather and report additional information to the representative.
- 4. Be prepared to provide a detailed description of the problem. A representative will help you solve the problem over the telephone, if possible, or will assign a return material authorization (RMA) number to you. If a module is returned to Schneider Electric, this RMA number must be clearly printed on the outside of the package.
- 5. If the unit is within the warranty period and has been started up by Schneider Electric, repairs or replacements will be performed free of charge. If it is not within the warranty period, there will be a charge.
- 6. If the unit is covered by a Schneider Electric service contract, have the contract available to provide information to the representative.

| Replacement part                      | Part number |
|---------------------------------------|-------------|
| 40 kW cabinet <sup>1</sup>            | SYCF40KF    |
| 20 kW cabinet <sup>1</sup>            | 0G-SY20KH   |
| Modular battery cabinet <sup>2</sup>  | SYCFXR8     |
| 10 kW power module <sup>3</sup>       | SYPM10KF2   |
| Battery module <sup>3</sup>           | SYBT4       |
| Battery unit <sup>3</sup>             | SYBTU1-PLP  |
| Intelligence module <sup>3</sup>      | SYMIM4      |
| Static switch module <sup>3</sup>     | WSYXSW40KF  |
| Network management card <sup>3</sup>  | WAP9630CH   |
| Display <sup>3</sup>                  | WAP9215RM   |
| System power supply unit <sup>3</sup> | WSY2CSPS    |
| Display and Computer Interface Card   | WSYCDCI     |
| Battery monitoring card               | WSYCBTMON   |
| Switch gear monitoring card           | WSYCSGMON   |
| System ID card                        | WSYCSYSID   |

#### **Replacement Parts**

<sup>1.</sup> Does not include power modules and batteries.

<sup>2.</sup> Does not include batteries

<sup>3.</sup> Included in the Spare Parts Kit for Symmetra PX 40 kW (WSYFSUCF40KF-SPK)

| Replacement part                         | Part number      |
|------------------------------------------|------------------|
| Battery (XR) communication card          | WSYCXRCOM        |
| Spare Parts Kit for Symmetra PX 40<br>kW | WSYFSUCF40KF-SPK |

### **Replace a Power Module**

There are two options for replacing the power module:

- 1. Replace a Power Module with System in Maintenance Bypass Operation, page 28.
- 2. Replace a Power Module with System in Battery Operation, page 30.

#### **Replace a Power Module with System in Maintenance Bypass Operation**

## **A**DANGER

#### HAZARD OF ELECTRIC SHOCK, EXPLOSION, OR ARC FLASH

Electrical equipment must be installed, operated, serviced, and maintained only by qualified personnel.

Failure to follow these instructions will result in death or serious injury.

## **A**DANGER

HAZARD OF ELECTRIC SHOCK, EXPLOSION, OR ARC FLASH

If power modules are removed, blanking panels must be installed to restrict access to live parts. Blanking panels can be obtained from Schneider Electric.

Failure to follow these instructions will result in death or serious injury.

# 

HAZARD OF PERSONAL INJURY

Two persons are required for lifting a power module.

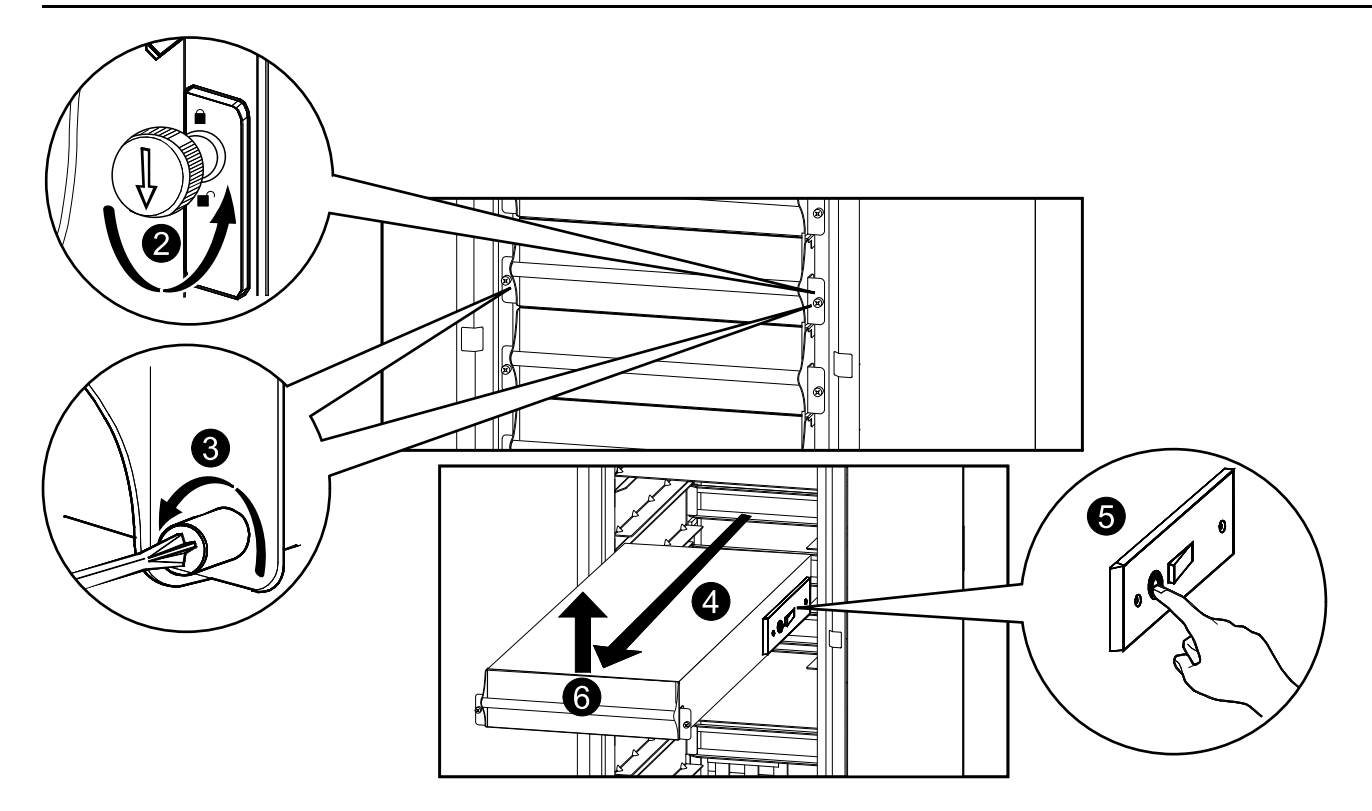

- 1. Turn the UPS into maintenance bypass operation following the procedure *Transfer to Maintenance Bypass Operation, page 18.*
- 2. Turn the enable switch to the unlocked position on the power module.
- 3. Unscrew the spring-activated knobs on both sides of the power module.
- 4. Pull the power module up and out of the cabinet as far as the lock mechanism allows.
- 5. Release the lock by pressing the black plastic tab on both sides of the module.
- 6. Pull the module out of the cabinet.
- 7. Carefully guide the new power module completely into the cabinet.

# **A**CAUTION

### HAZARD OF EQUIPMENT DAMAGE

Do not attempt to insert the power module using excessive force, but make sure that it is in place before continuing.

Failure to follow these instructions can result in injury or equipment damage.

- 8. Tighten the spring-activated knobs on both sides of the power module to ensure proper contact.
- 9. Turn the enable switch to the locked position on the power module.

# **A**CAUTION

#### HAZARD OF EQUIPMENT DAMAGE

Tighten the spring-activated knobs before turning the enable switch to ensure that the module makes proper contact within the unit. The power module will not operate unless the enable switch is engaged. If it has not engaged, take out the power module and insert it again

10.Return to normal operation by following the procedure *Return to Normal Operation from Maintenance Bypass Operation, page 20.* 

### Replace a Power Module with System in Battery Operation

## 

#### HAZARD OF ELECTRIC SHOCK, EXPLOSION, OR ARC FLASH

Electrical equipment must be installed, operated, serviced, and maintained only by qualified personnel.

Failure to follow these instructions will result in death or serious injury.

## **A**DANGER

#### HAZARD OF ELECTRIC SHOCK, EXPLOSION, OR ARC FLASH

If power modules are removed, blanking panels must be installed to restrict access to live parts. Blanking panels can be obtained from Schneider Electric.

Failure to follow these instructions will result in death or serious injury.

# 

#### HAZARD OF PERSONAL INJURY

Two persons are required for lifting a power module.

Failure to follow these instructions can result in injury or equipment damage.

# 

#### **RISK OF LOAD DROP**

Before replacing a power module with this procedure, verify that:

- The remaining power modules can support the load. If not, then contact Schneider Electric.
- The batteries are fully charged and that the **UPS runtime** displayed on the **UPS status** screen is sufficient to support the load during the replacement of the power module. If sufficient **UPS runtime** is not available, use the procedure *Replace a Power Module with System in Maintenance Bypass Operation, page 28* for replacing the power module. Schneider Electric recommends that a battery runtime calibration has been performed at least 24 hours before replacing the power module.

Failure to follow these instructions can result in injury or equipment damage.

- 1. Unpack the new power module.
- 2. Open the UPS input breaker (Q1).

Verify that the system is in battery operation. The **ON-BATT** LED on the display should be lit in yellow. Verify that there are no alarms on the display, except for the inoperable power module alarm and the input AC out of tolerance alarm.

# 

#### **RISK OF LOAD DROP**

The remaining steps of this procedure must be completed within the remaining runtime available.

- 3. Identify the power module that needs to be removed or replaced. An inoperable power module can be identified via the display or red LED indication in the bottom right corner of the power module.
- 4. Turn the enable switch to the unlocked position on the power module.
- 5. Unscrew the spring-activated knobs on both sides of the power module.
- 6. Pull the power module up and out of the cabinet as far as the lock mechanism allows.
- 7. Release the lock by pressing the black plastic tab on both sides of the module.
- 8. Pull the module out of the cabinet.

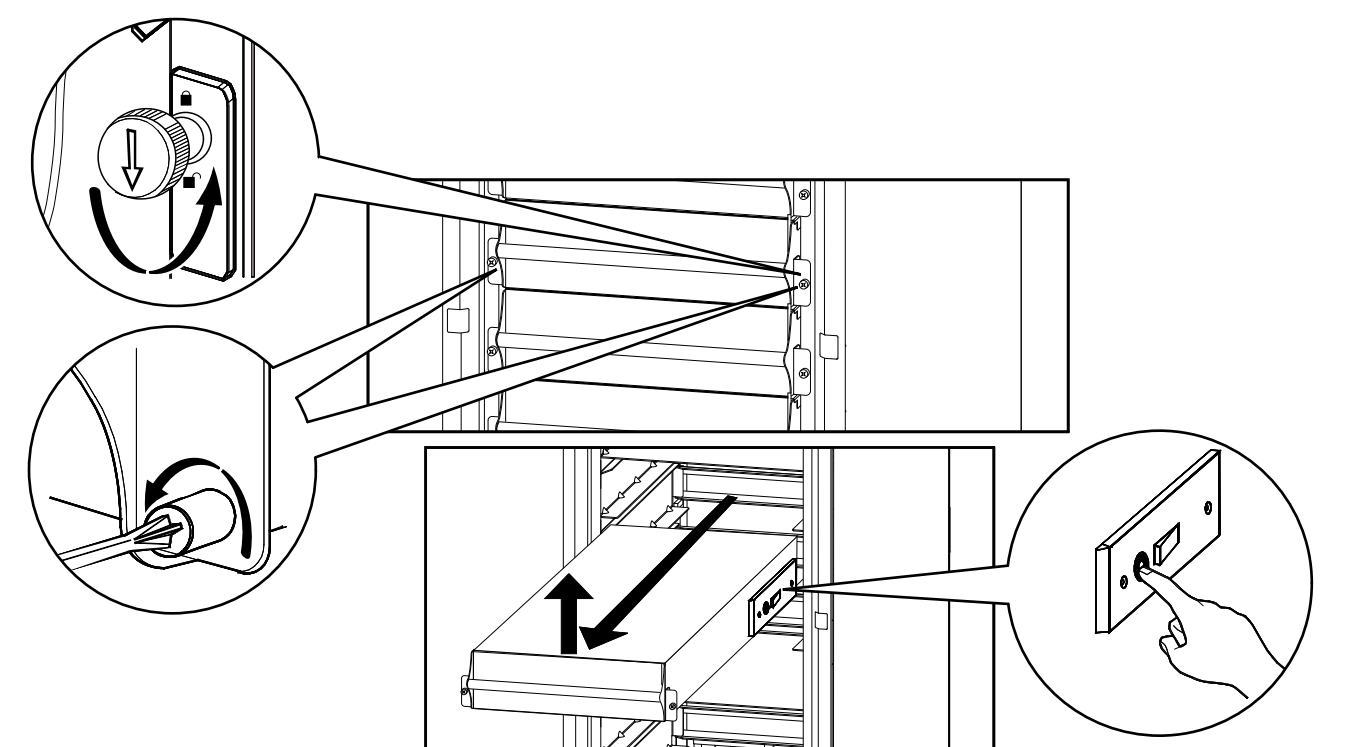

# **A**CAUTION

#### **RISK OF LOAD DROP**

Ensure that the **UPS runtime** on the **UPS status** screen is sufficient to support the load for completion of the remaining steps of this procedure. If that is not the case, turn the system back to normal operation and wait for the batteries to recharge.

Failure to follow these instructions can result in injury or equipment damage.

- 9. Carefully guide the new power module completely into the system.
- 10. Tighten the spring-activated knobs on both sides of the power module to ensure proper contact.
- 11. Turn the enable switch to the locked position on the power module.

## 

#### HAZARD OF EQUIPMENT DAMAGE

Tighten the spring-activated knobs before turning the enable switch to ensure that the module makes proper contact within the unit. The power module will not operate unless the enable switch is engaged. If it has not engaged, take out the power module and insert it again

12.Close the UPS input breaker Q1.

13. Verify that the **UPS Mode** is **Normal Operation**. The **ON-BATT** LED on the display should be off.

#### **Replace the Modular Batteries**

### 

#### HAZARD OF ELECTRIC SHOCK, EXPLOSION OR ARC FLASH

- Battery circuit breakers must be installed according to the specifications and requirements as defined by Schneider Electric.
- Servicing of batteries must only be performed or supervised by qualified personnel knowledgeable of batteries and the required precautions. Keep unqualified personnel away from batteries.
- Do not dispose of batteries in a fire as they can explode.
- Do not open, alter, or mutilate batteries. Released electrolyte is harmful to the skin and eyes. It may be toxic.

Failure to follow these instructions will result in death or serious injury.

## 

#### HAZARD OF ELECTRIC SHOCK, EXPLOSION, OR ARC FLASH

Batteries can present a risk of electric shock and high short-circuit current. The following precautions must be observed when working on batteries

- · Remove watches, rings, or other metal objects.
- Use tools with insulated handles.
- · Wear protective glasses, gloves and boots.
- · Do not lay tools or metal parts on top of batteries.

Failure to follow these instructions will result in death or serious injury.

## 

#### **RISK OF EQUIPMENT DAMAGE**

- When replacing batteries, always replace with the same type and number of batteries or battery packs.
- Wait until the system is ready to be powered up before installing batteries in the system. The time duration from battery installation until the UPS system is powered up must not exceed 72 hours or three days.
- Batteries must not be stored more than six months due to the requirement of recharging. If the UPS system remains de-energized for a long period, we recommend that you energize the UPS system for a period of 24 hours at least once every month. This charges the batteries, thus avoiding irreversible damage.

Failure to follow these instructions can result in death, serious injury, or equipment damage.

#### Storage of the modular battery modules:

The modular battery modules must be stored indoors and with their protective packaging still in place.

| Ambient temperature:<br>-15 to 40 °C (5 to 104 °F) | Relative humidity: 25–<br>85% non-condensing | Store in a place free<br>from: vibration, dust,<br>direct sunlight, and<br>moisture |
|----------------------------------------------------|----------------------------------------------|-------------------------------------------------------------------------------------|

Stored modular batteries must be recharged at regular intervals depending on the storage temperature:

| Storage temperature              | Recharge interval |
|----------------------------------|-------------------|
| -15 °C to 20 °C (5 °F to 68 °F)  | 9 months          |
| 20 °C to 30 °C (68 °F to 86 °F)  | 6 months          |
| 30 °C to 40 °C (86 °F to 104 °F) | 3 months          |

**NOTE:** Do not store batteries for more than 12 months.

| JTION |
|-------|
|       |

#### HAZARD OF PERSONAL INJURY

Two persons are required for lifting a modular battery module.

Failure to follow these instructions can result in injury or equipment damage.

**NOTE:** When removing the batteries, start from the highest available bay.

1.

a. For 200 V versions only: Remove the battery compartment cover by loosening the six screws and set aside for later use.

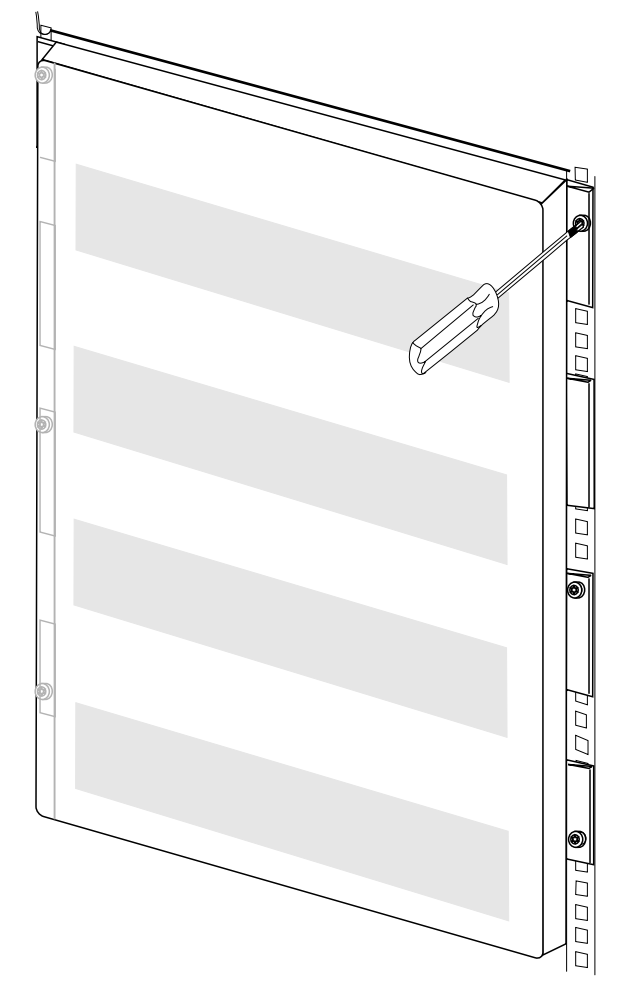

b. For 200 V versions only: Remove the three screws in the battery securing bracket, push it to the left and remove. Set aside for later use.

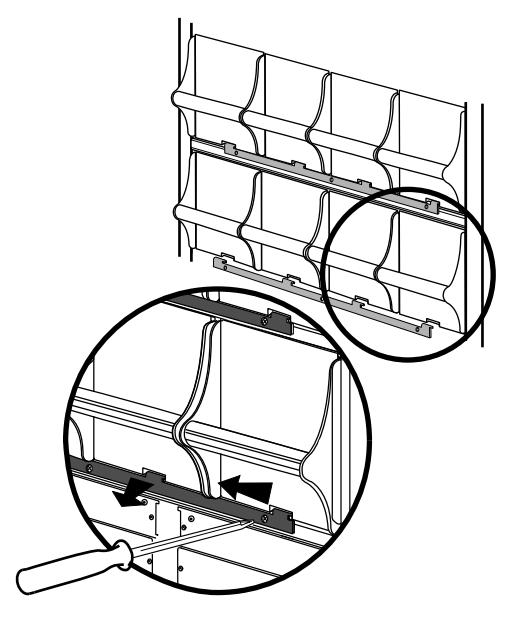

c. Holding the handle, gently lift the modular battery unit and pull it halfway out. A locking mechanism prevents the modular battery unit from being pulled all the way out.

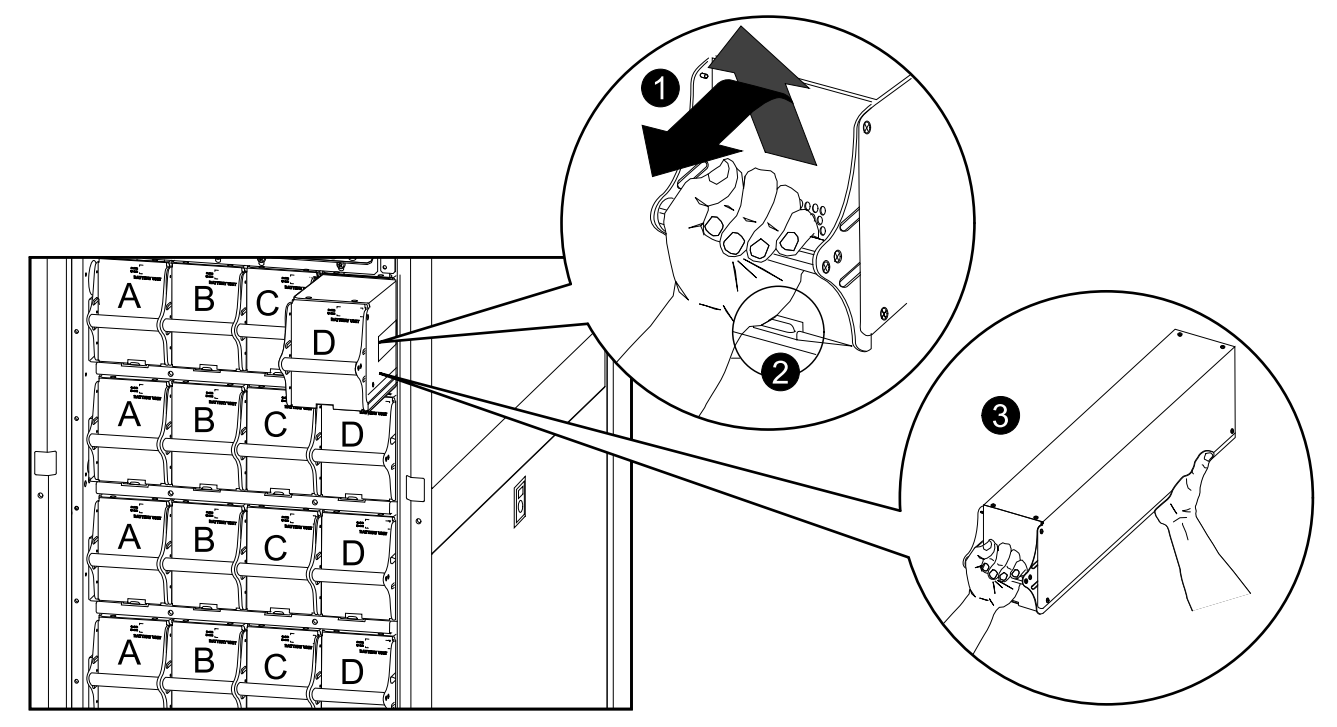

- 2. Release the locking mechanism by lifting the modular battery unit. Pull the modular battery unit completely out while supporting it.
- 3. Take the replacement modular battery unit and push it into the system.

NOTE: When installing the batteries, start from the lowest available bay.

**NOTE:** When replacing modular batteries, always replace both modular batteries A+B or C+D (see illustration above) as they are interconnected in pairs.

For four modular batteries in a row it is recommended to replace all four modular batteries at the same time to ensure optimal runtime (example 1). The modular batteries can also be replaced in twos, but always A+B (example 2) or C+D (example 3).

| Four modular batteries in a row       |          |          |          |          |
|---------------------------------------|----------|----------|----------|----------|
|                                       | Column A | Column B | Column C | Column D |
| Example 1 –<br>Recommended            | New      | New      | New      | New      |
| Example 2 –<br>Minimum<br>requirement | New      | New      | Old      | Old      |
| Example 3 –<br>Minimum<br>requirement | Old      | Old      | New      | New      |

**NOTE:** Allow modular batteries a 24-hour recharging period after system startup/modular battery replacement for modular battery monitoring data to become fully reliable.

4. The display interface will show a message saying that it has registered a new battery.

5. For 200 V versions only: Attach the battery securing bracket and fasten with three screws, and reattach the battery compartment cover and fasten with the 6 screws.

**NOTE:** Allow modular batteries a 24-hour recharging period after system startup/modular battery replacement for modular battery monitoring data to become fully reliable.

# 

#### **RISK OF EQUIPMENT DAMAGE**

• Wait until the system is ready to be powered up before installing batteries in the system. The time duration from battery installation until the UPS system is powered up must not exceed 72 hours or three days.

# Failure to follow these instructions can result in injury or equipment damage.

### **Replace a Smart Slot Card**

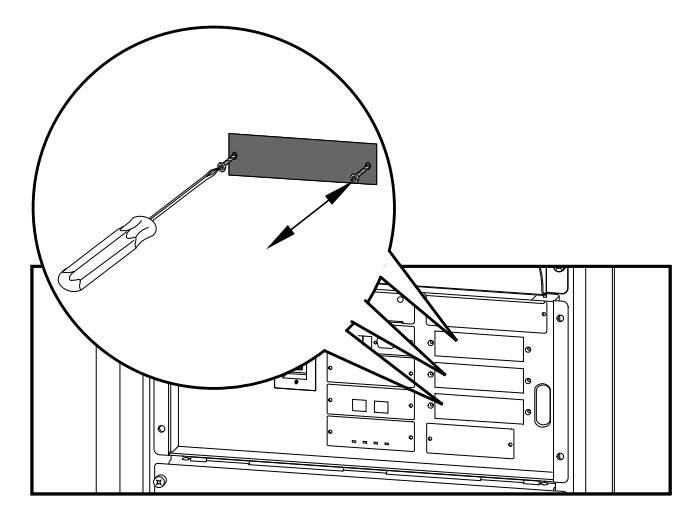

**NOTE:** Only cards in the indicated three positions can be replaced.

- 1. Loosen the two screws on the sides of the card and carefully pull it out of the cabinet.
- 2. Install the new card and fasten it with the two screws.

# Troubleshooting

This section lists all of the common alarm and status messages that might be displayed on the UPS display interface. A suggested corrective action is listed with each message to help troubleshoot the problem.

**NOTE:** If a problem is reported, ensure that the system component in question is correctly installed.

## **General Status**

| Display message                           | Description                                                                                                    | Corrective action                                                                                                    |
|-------------------------------------------|----------------------------------------------------------------------------------------------------|----------------------------------------------------------------------------------------------------|
| Input Freq outside configured range       | The input frequency to the UPS is<br>outside the configured range. The<br>output frequency will not<br>synchronize with the input<br>frequency. Normal bypass is not<br>available. | Option 1: Improve the frequency of the incoming voltage.<br>Option 2: Widen range of the accentable incoming frequency                                       |
|                                           |                                                                                                    | using the display interface. Select<br>Startup, Setup, Output, Freq<br>Select.                                                                               |
|                                           |                                                                                                    | <b>Option 3</b> : Proceed with startup.                                                                                                    |
| AC adequate for UPS but not for bypass    | The UPS will function online with<br>the input voltage, but the input<br>voltage is pet adequate to power                                                                          | <b>Option 1</b> : Improve the incoming voltage.                                                                                                    |
|                                           | the load in the event of bypass operation.                                                                                                    | <b>Option 2</b> : Proceed with startup.<br>Normal bypass is not available.                                                                                   |
| Low/No AC input, startup on<br>battery    | Low/No AC input, startup on<br>battery Input voltage is not adequate to<br>start the UPS. If startup proceeds,<br>the UPS will function in battery<br>operation.                   | <b>Option 1</b> : Cancel startup until acceptable input voltage is present.                                                                                  |
|                                           |                                                                                                    | <b>Option 2</b> : Continue startup and run on battery.                                                                                                    |
| Main Intelligence Module<br>inserted      | An intelligence module has been installed in the UPS.                                                                                                    | No corrective action necessary.                                                                                                    |
| Main Intelligence Module<br>removed       | An intelligence module has been removed from the UPS.                                                                                                    | If no intelligence modules have<br>been removed, check that the<br>intelligence modules are properly<br>inserted and that the fastening<br>screws are tight. |
| Redundant Intelligence Module<br>inserted | An intelligence module has been installed in the UPS.                                                                                                    | No corrective action necessary.                                                                                                    |
| Redundant Intelligence Module<br>removed  | An intelligence module has been removed from the UPS.                                                                                                    | If no intelligence modules have<br>been removed, check that the<br>intelligence modules are properly<br>inserted and that the fastening<br>screws are tight. |
| # Batteries changed since last<br>ON      | At least one battery module has<br>been added or removed from the<br>UPS since the last time the power<br>on command was used.                                                     | No corrective action necessary.                                                                                                    |
| # Pwr modules changed since<br>last ON    | At least one power module has<br>been added or removed from the<br>UPS since the last time the power<br>on command was used.                                                       | Check that all power modules are<br>properly inserted, the two fastening<br>screws are tight, and the locking<br>latches are engaged.                        |
| Battery Module Quantity<br>increased      | At least one battery module has been added to the system.                                                                                                    | No corrective action necessary.                                                                                                    |
| Battery Module Quantity decreased         | At least one battery module has been removed from the system.                                                                                                    | If no battery modules have been<br>removed, ensure that all battery<br>units are properly inserted.                                                          |

| Display message                              | Description                                                                                                    | Corrective action                                                                                                    |
|----------------------------------------------|----------------------------------------------------------------------------------------------------|----------------------------------------------------------------------------------------------------|
| Power Module Quantity<br>increased           | At least one power module has been added to the system                                                                                                    | No corrective action necessary.                                                                                                    |
| Power Module Quantity decreased              | At least one power module has been removed from the system.                                                                                                    | If no power modules have been<br>removed, check that all power<br>modules are properly inserted, the<br>two fastening screws are tight, and<br>the locking latch is engaged. |
| Battery Cabinet Quantity<br>increased        | At least one external battery cabinet has been connected to the UPS.                                                                                                    | No corrective action necessary.                                                                                                    |
| Battery Cabinet Quantity<br>decreased        | At least one external battery cabinet has been disconnected from the UPS.                                                                                                   | Ensure that all battery cabinet<br>communication cables are properly<br>connected and that the LEDs are<br>illuminated on the battery monitor<br>boards                      |
| Low-Battery                                  | The UPS is online and the battery charge is low.                                                                                                    | No corrective action necessary.<br><b>NOTE:</b> If the input voltage fails,<br>runtime will be limited.                                                                      |
| Battery Discharged                           | The UPS is in battery operation and                                                                                                    | No corrective action necessary.                                                                                                    |
|                                              | the battery charge is low.                                                                                                    | <b>NOTE:</b> Runtime is limited in duration. Shut down the system and the load equipment or restore incoming voltage.                                                        |
| Automatic Self Test                          | The UPS has started pre-<br>programmed battery test.                                                                                                    | No corrective action necessary.                                                                                                    |
| Number of System Power<br>Supplies Decreased | One of the system power supplies has been removed.                                                                                                    | If no system power supplies have<br>been removed, check that they<br>have been properly inserted.                                                                            |
| External switch gear Q001 closed             | The external switch gear Q001 is closed.                                                                                                    | No corrective action necessary.                                                                                                    |
| External switch gear Q001<br>opened          | The external switch gear Q001 is open.                                                                                                    | No corrective action necessary.<br>The UPS is disconnected from the<br>input power.                                                                                          |
| External switch gear Q002 closed             | The external switch gear Q002 is closed.                                                                                                    | No corrective action necessary.                                                                                                    |
| External switch gear Q002 opened             | The external switch gear Q002 is open.                                                                                                    | No corrective action necessary.<br>The load is disconnected from the<br>UPS output.                                                                                          |
| External switch gear Q003<br>closed          | The external switch gear Q003 is closed.                                                                                                    | No corrective action necessary.<br>The UPS is in maintenance bypass<br>operation.                                                                                            |
| External switch gear Q003 opened             | The external switch gear Q003 is open.                                                                                                    | No corrective action necessary.                                                                                                    |
| Graceful Shutdown                            | A graceful shutdown or reboot has been initiated from the display interface or other accessory.                                                                             | No corrective action necessary.                                                                                                    |
| Redundancy OK                                | A loss of power module<br>redundancy occurred and the<br>redundancy has been restored.<br>Either additional modules have<br>been installed or the load has been<br>reduced. | No corrective action necessary.                                                                                                    |

## **General Alarm**

| Display Message                                             | Description                                                                                                    | Corrective Action                                                                                                    |
|-------------------------------------------------------------|----------------------------------------------------------------------------------------------------|----------------------------------------------------------------------------------------------------|
| Replace Batt(s)                                             | One or more battery units need replacement                                                                                                    | Refer to <i>Parts Replacement, page</i> 27 for procedures.                                                                                                    |
| The Redundant Intelligence<br>Module Has Assumed Control    | The main intelligence module has<br>failed, and the redundant<br>intelligence module is functioning<br>as the primary intelligence module.                                                        | Replace the main intelligence<br>module. Refer to <i>Parts</i><br><i>Replacement, page 27</i> for<br>procedures.                                                                                                    |
| On Battery                                                  | The UPS has transferred to battery<br>operation as the input is not within<br>the acceptable range. The batteries<br>continue to discharge until the input<br>is restored to an acceptable range. | No corrective action necessary.<br><b>NOTE:</b> Runtime is limited. Prepare<br>to shut down the UPS and the load<br>equipment or restore incoming<br>voltage.                                                                       |
| Load Shutdown From Bypass.<br>Input Freq/Volts Out Of Range | The UPS was on bypass and had<br>to turn the output off because the<br>input was out of acceptable range                                                                                          | Correct the input voltage problem.                                                                                                    |
| Internal Temperature Exceeded<br>Upper Limit                | The temperature of one or more battery units has exceeded system specifications.                                                                                                    | Ensure that the ambient<br>temperature meets the<br>specifications of the system. If the<br>ambient temperature is below 40 °<br>C (104 °F), initiate a self-test to<br>detect any bad battery units.<br>Replace bad battery units. |
| Shutdown Due To Low Battery                                 | The UPS was in battery operation<br>and shut down the load when no<br>more battery power was available.                                                                                           | No corrective action necessary.                                                                                                    |
| No Batteries Are Connected                                  | No battery power is available.                                                                                                    | <b>Option 1</b> : Check that batteries are inserted properly.                                                                                                    |
|                                                             |                                                                                                    | trip.                                                                                                    |
| UPS Is Overloaded                                           | The load exceeded the system power capacity.                                                                                                    | <b>Option 1</b> : Decrease the load.<br><b>Option 2</b> : If possible, add a power module to the system.                                                                                                    |
| Internal Communications Failed                              | One of the buses used for the<br>communication between the UPS<br>modules failed.                                                                                                    | Contact Schneider Electric<br>Customer Support.                                                                                                    |
| No Working Power Modules<br>Found                           | No working power modules were found.                                                                                                    | <b>Option 1</b> : Check that all power<br>modules are properly inserted, the<br>two fastening screws are tight, and<br>the locking latches are engaged.<br><b>Option 2</b> : Check for other alarm<br>messages.                     |
| XR Frame Fault                                              | One of the battery cabinets has failed.                                                                                                    | Contact Schneider Electric<br>Customer Support.                                                                                                    |
| System Not Synchronized to AC<br>Line                       | System cannot synchronize to AC line and bypass mode may not be available if required.                                                                                                    | <b>Option 1</b> : Decrease the sensitivity<br>to input frequency (select Startup,<br>Setup, Output Freq, and select<br>value).                                                                                                    |
|                                                             |                                                                                                    | <b>Option 2</b> : Correct the input voltage to provide acceptable voltage on frequency.                                                                                                    |
| Battery Voltage Is Too High                                 | The battery voltage is too high and the charger has been deactivated.                                                                                                    | Contact Schneider Electric<br>Customer Support.                                                                                                    |

| Display Message                            | Description                                                                                                    | Corrective Action                                                                                           |
|--------------------------------------------|----------------------------------------------------------------------------------------------------|----------------------------------------------------------------------------------------------------|
| Site Wiring Fault                          | Wrong phase rotation on the input side.                                                                                   | An electrician should check that the UPS has been wired properly.                                           |
| Isolation Transformer Over-<br>temperature | The isolation transformer temperature is too high.                                                                        | Contact Schneider Electric<br>Customer Support.                                                             |
| External DC Disconnect Switch<br>Tripped   | The external DC disconnect switch<br>tripped. Battery power is not<br>available or the runtime is lower<br>than expected. | Activate the external DC<br>Disconnect Switch.                                                              |
| Sys Power Sply Fail                        | A system power supply has failed.<br>One of the power supplies has to<br>be changed.                                      | Contact Schneider Electric<br>Customer Support.                                                             |
| Battmon Card Failed                        | The battery monitor card has failed.                                                                                      | Refer to <i>Parts Replacement, page</i> 27 for further details.                                             |
| Battery Monitor Card Removed               | The battery monitor card has been removed.                                                                                | If the battery monitor card has not<br>been removed, check that it has<br>been properly inserted.           |
| SwGr Comm Card Fail                        | The switch gear communications card has failed.                                                                           | Refer to <i>Parts Replacement, page</i> 27 for further details.                                             |
| Switch Gear Communication<br>Card Removed  | The switch gear communications card has been removed.                                                                     | If the switch gear communication<br>card has not been removed, check<br>that it has been properly inserted. |
| Internal DC Disconnect Switch<br>Tripped   | The internal DC disconnect switch tripped and battery power is not available.                                             | Activate the internal DC Disconnect Switch.                                                                 |
| Static Bypass Switch Module<br>Fault       | The static bypass switch module has failed.                                                                               | Contact Schneider Electric<br>Customer Support.                                                             |
| System ID Card Removed                     | The system ID card has been removed.                                                                                      | If the system ID card has not been<br>removed, check that it has been<br>properly inserted.                 |
| System ID Card Failed                      | The system ID card has failed.                                                                                            | Refer to <i>Parts Replacement, page</i> 27 for further details.                                             |
| System Start Up Configuration<br>Failed    | System configuration download failed. Unable to determine system voltage and/or cabinet size.                             | Check for other alarms and contact<br>Schneider Electric customer<br>support if problem persists.           |

## **Module Alarm**

| Display message                        | Description                                                            | Corrective action                                                                                                    |
|----------------------------------------|------------------------------------------------------------------------|----------------------------------------------------------------------------------------------------|
| Battery Module Fault                   | A battery module has failed and requires replacement.                  | Replace the battery module. Refer to <i>Parts Replacement, page 27</i> for procedures.                                |
| Power Module Fault                     | A power module has failed and requires replacement.                    | Replace the power module. Refer to <i>Parts Replacement, page 27</i> for procedures.                                  |
| Intelligence Module Fault              | The main intelligence module has failed and requires replacement.      | Replace the main intelligence<br>module. Refer to <i>Parts</i><br><i>Replacement, page 27</i> for<br>procedures.      |
| Redundant Intelligence Module<br>Fault | The redundant intelligence module has failed and requires replacement. | Replace the redundant intelligence<br>module. Refer to <i>Parts</i><br><i>Replacement, page 27</i> for<br>procedures. |

## **Threshold Alarm**

| Display message                            | Description                                                                                                    | Corrective action                                                                                          |
|--------------------------------------------|----------------------------------------------------------------------------------------------------|----------------------------------------------------------------------------------------------------|
| Redundancy Has Been Lost                   | The UPS no longer detects<br>redundant power modules. One or<br>more power module(s) have failed,<br>or the load has increased.                                                                                                    | <b>Option 1</b> : If possible, install additional power modules.                                           |
|                                            |                                                                                                    | <b>Option 2</b> : Replace failed modules.<br>Refer to <i>Parts Replacement, page</i> 27 for procedures.    |
|                                            |                                                                                                    | <b>Option 3</b> : Reduce the load.                                                                         |
| Redundancy Is Below Alarm<br>Limit         | Actual power module redundancy has fallen below user-specified                                                                                                    | <b>Option 1</b> : If possible, install additional power modules.                                           |
|                                            | redundancy alarm threshold. At<br>least one power module has failed<br>or the load increased.                                                                                                    | <b>Option 2</b> : Replace failed modules.<br>Refer to <i>Parts Replacement, page</i><br>27 for procedures. |
|                                            |                                                                                                    | Option 3: Reduce the load.                                                                                 |
|                                            |                                                                                                    | <b>Option 4</b> : Use display interface to change alarm limit.                                             |
| Runtime Is Below Alarm<br>Threshold        | The predicted runtime is lower than<br>the user-specified minimum<br>runtime alarm threshold. Either the<br>battery capacity has decreased, or<br>the load has increased                                                                       | <b>Option 1</b> : Allow the battery modules to recharge.                                                   |
|                                            |                                                                                                    | <b>Option 2</b> : If possible, increase the number of battery modules.                                     |
|                                            |                                                                                                    | Option 3: Reduce load.                                                                                     |
|                                            | <b>Option 4</b> : Decrease alarm threshold.                                                                                                    |                                                                                                    |
| Load Power Is Above Alarm<br>Limit         | The load has exceeded the user-<br>specified load alarm threshold.                                                                                                    | <b>Option 1</b> : Use the display interface to raise the alarm threshold.                                  |
|                                            |                                                                                                    | <b>Option 2</b> : Reduce the load.                                                                         |
| Load Is No Longer Above Alarm<br>Threshold | The load exceeded the alarm<br>threshold and the situation has<br>been corrected either because the<br>load decreased or the threshold<br>was increased.                                                                                       | No corrective action necessary                                                                             |
| Min Runtime Restored                       | The system runtime dropped below<br>the configured minimum and has<br>been restored. Additional battery<br>modules were installed, the existing<br>battery modules were recharged,<br>the load was reduced, or the<br>threshold was decreased. | No corrective action necessary.                                                                            |

## **Bypass Alarm**

| Display message                                       | Description                                                                                                    | Corrective action                                                                               |
|-------------------------------------------------------|----------------------------------------------------------------------------------------------------|-------------------------------------------------------------------------------------------------|
| Bypass Not Available Input Freq/<br>Volt Out Of Range | The frequency or voltage is out of<br>acceptable range for bypass. This<br>message occurs when the UPS is<br>online, and indicates that the<br>bypass mode may not be available<br>if required. | Correct the input voltage to provide acceptable voltage or frequency.                           |
| UPS In Bypass Due To Fault                            | The UPS has transferred to Bypass<br>Mode because a fault has<br>occurred.                                                                                                    | Contact Schneider Electric<br>Customer Support.                                                 |
| UPS In Bypass Due To Overload The load exc            | The load exceeded the system                                                                                                    | Option 1: Decrease the load.                                                                    |
|                                                       | power capacity. The UPS has switched to Bypass Mode.                                                                                                    | <b>Option 2</b> : If possible, add a power module to the system.                                |
| UPS In Maintenance Bypass                             | The system is in maintenance<br>bypass: Q002 is open and Q003 is<br>closed.                                                                                                    | No corrective action necessary.                                                                 |
| UPS In Forced Bypass                                  | The system has been forced into maintenance bypass operation: Q003 is closed and/or manual bypass switch is activated.                                                                          | No corrective action necessary.                                                                 |
| Static Bypass Switch Module<br>Removed                | The static bypass switch has been removed.                                                                                                    | If a static bypass switch has not<br>been removed, check that it has<br>been properly inserted. |

If the system works in bypass, ensure the presence of AC mains supply input.

If a problem persists, note UPS model number, serial number, and date purchased before calling Schneider Electric Customer Support.

Schneider Electric 35 rue Joseph Monier 92500 Rueil Malmaison France

+ 33 (0) 1 41 29 70 00

www.schneider-electric.com

As standards, specifications, and design change from time to time, please ask for confirmation of the information given in this publication.

© 2012 – 2016 Schneider Electric. All rights reserved. 990–4147G-001